Protecting Children - Mandatory Reporting and Other Obligations for Non-Government Schools: How to enrol in and complete this course

This guide is for Victorian non-government school staff from Catholic schools and independent schools who need to undertake the **Protecting Children - Mandatory Reporting and Other Obligations** (PROTECT) online training provided by the Department of Education. Casual Relief Teachers at government schools may also do this course if they do not possess an @education.vic.gov.au email.

Protecting Children - Mandatory Reporting and Other Obligations Non-Government Schools 2024 is an online eLearning course designed to support staff in nongovernment schools to increase their capacity to respond effectively to children whose safety, health or wellbeing may be at risk.

\*For government school staff, the Protecting children – Mandatory reporting and other obligations training is available on the Department of Education intranet My LearnED portal accessed through <u>eduPay</u>. You can only access the My LearnED portal if you are a current and active government school teacher or employee with an @education.vic.gov.au email.

## Log in (existing users) or sign up (new users)

Open your web browser (preferably Chrome) and log in or sign up to the Information Sharing and MARAM Online Learning System (the online learning system) by clicking on this link <u>https://training.infosharing.vic.gov.au</u>.

We recommend using a laptop or a desktop computer. This course is interactive and may not display correctly on a smartphone or tablet.

## Existing users - log in

If you have previously used the online learning system to complete other courses, you can use your existing log in details to enter the system.

If you have forgotten your log in details, click **Forgot password?** on the home page to receive an email to reset your password. Please check your junk or spam folder in case it appears there.

If you do not receive an email, please contact the enquiry line on 1800 549 646 or email <u>CISandFVIS@education.vic.gov.au</u>.

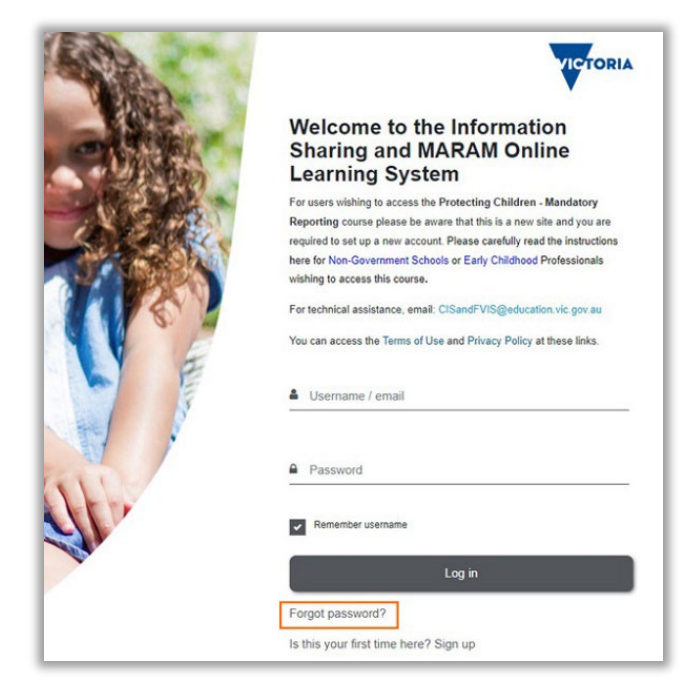

Once you have successfully logged on,

scroll down to the Navigate to your course instructions below.

# New users - sign up

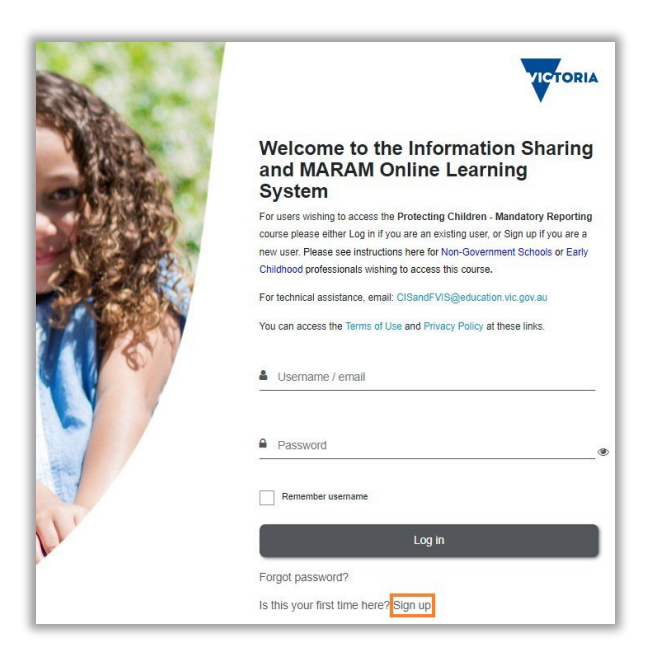

**Step 1**: You must create a new account if you have not used the online learning system before.

Click on the **Sign up** link under the Log in button to go to the <u>New account set up</u> form.

Step 2: Complete the New account form.

You must fill in all the fields flagged with an exclamation mark (!)

The Department of Education manages personal information in accordance with relevant Victorian privacy law, the Privacy and Data Protection Act 2014. For more details, visit the <u>Privacy Information Policy</u>.

First, choose a username and password.

We recommend using your email address as your username.

| ► Expand all                                                                             |
|------------------------------------------------------------------------------------------|
|                                                                                          |
| · · · · · · · · · · · · · · · · · · ·                                                    |
| The password must have at least 8 characters, at least 1 digit(s), at least 1 lower case |
| iercer(s), ar least mon-alphanament character(s) such as as 7-7, or #                    |
| <b>)</b>                                                                                 |
|                                                                                          |

Enter your email address and name.

| More details  |   |  |
|---------------|---|--|
| Email address | 0 |  |
| Email (again) | 0 |  |
| First name    | 0 |  |
| Surname       | θ |  |

Step 3: Choose your communication preferences.

Select your role from the drop-down list.

If your role is not listed, please select 'Other (please specify below)' and type it in the field provided.

| About You                                              |           |
|--------------------------------------------------------|-----------|
| Preferred Method of <b>Q</b><br>Contact                | Choose \$ |
| I wish to receive further <b>9</b> information.        | Choose \$ |
| Your Role                                              | Choose \$ |
| If your role is not specified,<br>please type it here: |           |

Step 4: Complete the section About Your Organisation.

For Sector, select 'School Education'.

For Service Type, select:

- Catholic schools or
- independent schools.

If you are a **Casual Relief Teacher (CRT)**, select the sector that you mostly work in. If this is a government school, select 'Government schools'.

For **Organisation Type**, find the heading **School Education** and select one of the following:

- Catholic schools
- Catholic school system bodies
- independent schools, or
- independent school system bodies.

If you are a CRT employed by an agency, go to the heading **Multi-sector** and select 'Employment agency'.

Complete the remaining fields about your organisation.

| About Your Org                                                | ganis | sation |    |
|---------------------------------------------------------------|-------|--------|----|
| Sector                                                        | 0     | Choose | \$ |
| Service Type                                                  | 0     | Choose | \$ |
| Organisation Type                                             | 0     | Choose | \$ |
| Organisation Name                                             | 0     |        |    |
| lf applicable, Service<br>Approval Number (eg. S<br>12345678) | E-    |        |    |
| Organisation Area                                             | 0     | Choose | \$ |
| Organisation Postcode                                         | 0     |        |    |
| Work Phone Number                                             | 0     |        |    |

**Step 5**: Once you have successfully created an account, you will receive an email asking you to confirm your account. Check your junk or spam folder in case it appears there.

#### Navigate to your course

**Step 1**: Once you are logged in, go to the Home page and enter **Protecting Children Modules**.

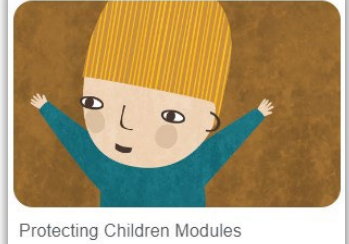

Protecting Children- Mandatory Reporting and Ot...

Enter

# Step 2: Choose Protecting Children - Mandatory Reporting and Other Obligations Non-Government Schools 2024 and select Enter.

The course is divided into a learning module and an assessment module.

**IMPORTANT**: You need to complete BOTH the learning module and the assessment to successfully complete this course.

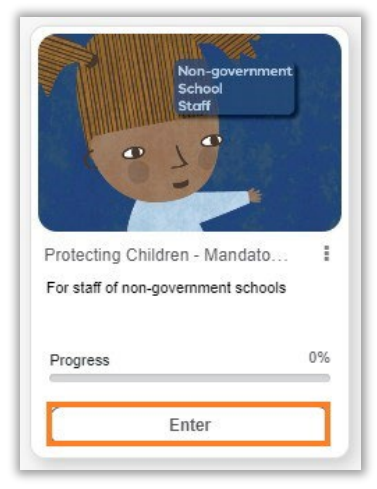

Step 3: On the Self enrolment page, select Enrol me.

| <ul> <li>Home</li> <li>My Dashboard</li> <li>Calendar</li> </ul> | Protecting Children - Mandatory Reporting and Other Obligations Non-Government Schools 2024 Dashboard / Causes / Protecting Children Medules / Protecting Children - Mandatory Reporting and Other Obligations Non-Government Schools 2024 / Errol me in this course / Errolment options |
|------------------------------------------------------------------|----------------------------------------------------------------------------------------------------|
| Organisation Structure                                           | Enrolment options Protecting Children - Mandatary Reperting and Other Obligations Non-Government Schools 2024 For staff of non-government schools For and of non-government schools                                                                                                    |
|                                                                  | ✓ Self enrolment (Student)<br>No enrolment key required.                                                                                                    |
|                                                                  | Ernd me                                                                                                    |

**Step 4**: Click on the Mandatory Reporting and Other Obligations learning module link from either from the course **Welcome** page or your **My Dashboard** page.

| Learning Module                                                  |                                                                                                    |
|------------------------------------------------------------------|----------------------------------------------------------------------------------------------------|
| Please ensure you click on all linked content in or<br>symbols). | der to proceed through the learning (open and close all tabs, bolded titles, bolded text, and shapes or |
| Click here to begin the learning module:                         |                                                                                                    |
| Mandatory Reporting and Other Obligations                        |                                                                                                    |
|                                                                  | OR                                                                                                    |

| My Courses                           | My Certificates "                                               |                                              |          |                    |             |
|--------------------------------------|-----------------------------------------------------------------|----------------------------------------------|----------|--------------------|-------------|
| Course                               |                                                                 | Activity                                     | Complete | Completion<br>Date | Certificate |
| Protecting Child<br>Other Obligatior | ren - Mandatory Reporting and<br>1s Non-Government Schools 2024 |                                              | 0        | <del>.</del>       | 0           |
|                                      |                                                                 | Mandatory Reporting and<br>Other Obligations | 0        | 7.                 |             |

After you complete the learning module, click on 'Save and exit' and then click 'Yes, exit the module'.

**Step 5**: Return to the course **Welcome** page or your **My Dashboard** page to complete the Assessment module.

| Assessment                              |                                                                                      |
|-----------------------------------------|--------------------------------------------------------------------------------------|
| Once you have completed the learning mo | dule, you will need to complete and pass the assessment with a minimum score of 90%. |
| You can attempt this assessment as many | times as you need.                                                                   |
| Click here to begin the Assessment      |                                                                                      |

| C | ) | R |
|---|---|---|
| _ | _ | - |

| My Courses                          | My Certificates                                                  |                                              |          |                    |             |
|-------------------------------------|------------------------------------------------------------------|----------------------------------------------|----------|--------------------|-------------|
| Course                              |                                                                  | Activity                                     | Complete | Completion<br>Date | Certificate |
| Protecting Child<br>Other Obligatio | dren - Mandatory Reporting and<br>ns Non-Government Schools 2024 | 1                                            | 0        | -                  | 0           |
|                                     |                                                                  | Mandatory Reporting and<br>Other Obligations | 0        | 05/01/2024         |             |
|                                     |                                                                  | Click here to begin the<br>Assessment        | 0        |                    |             |

# Certificates

Certificates are available within 24 hours of course completion. Please download your certificate from the course **Welcome** page or your **My Dashboard** page.

| Certificate of Completion                                    |                                                                                     |
|--------------------------------------------------------------|-------------------------------------------------------------------------------------|
| Certificates are available within 24 hours of course comp    | letion.                                                                             |
| In order to access your certificate you need to click on the | Course Completion Certificate below.                                                |
| NOTE: You will not be able to access your certificate        | unless you have successfully completed BOTH the learning module and the assessment. |
| Click here to view Course Completion Certificate             |                                                                                     |

OR

| My Courses My Certificates ***                          |                                              |          |                    |             |  |
|---------------------------------------------------------|----------------------------------------------|----------|--------------------|-------------|--|
| Course                                                  | Activity                                     | Complete | Completion<br>Date | Certificate |  |
| Protecting Children - Mand<br>Other Obligations Non-Gov | tory Reporting and<br>ernment Schools 2024   | Θ        | 05/01/2024         | 0           |  |
|                                                         | Mandatory Reporting and<br>Other Obligations | 0        | 05/01/2024         |             |  |
|                                                         | Click here to begin the<br>Assessment        | 0        | 05/01/2024         |             |  |

# More information

Phone: 1800 549 646 Email: CISandFVIS@education.vic.gov.au More information: Your reporting and legal obligations | Schools Vic Course content: student.engagement@education.vic.gov.au